# **Comment vous inscrire sur Voisins Vigilants ?**

#### 1<sup>ère</sup> étape :

Se rendre sur le site web <u>www.voisinsvigilants.org</u> (c'est aussi possible sur l'application mais c'est moins pratique pour s'enregistrer)

Renseigner son adresse postale exacte et son adresse courriel.

| Afin de vous proposer le meilleur service possible, VoisinsVigilants utilise des <u>coo</u>                                                                | kies. En continuant de naviguer sur le site, vous déclarez accepter leur utilisation.                         |
|----------------------------------------------------------------------------------------------------|----------------------------------------------------------------------------------------------------|
| <b>Vojsinse</b><br>Vigilantse                                                                                                    | Inscription Connexion Aide <mark>Espace Mairie</mark>                                                         |
|                                                                                                    |                                                                                                    |
| Le site web sécur<br>10 000 communautés de Voisi<br>Salsissez votre adresse postale                                                                        | isé pour votre voisinage<br>ins Vigilants en France et en Belgique<br>(ex: 13 rue de la paix 13000 Marseille) |
| Veuillez saisir votre adresse email                                                                                                    | Rejoignez vos voisins                                                                                         |
|                                                                                                    |                                                                                                    |
|                                                                                                    | 1- Présentation du fonctionnement de Voisins Vigilants                                                        |
| Rejoignez vos voisins gratuitement.                                                                                                    |                                                                                                    |
| Système d'alertes par SMS (volsins / mairies), annuaire des<br>volsins, journal du quartier, petites annonces N'attendez plus et<br>rejoignez vos volsins. |                                                                                                    |
| Rejoignez vos voisins                                                                                                    |                                                                                                    |

### 2<sup>ème</sup> étape :

Valider l'emplacement dans le quartier couvert par l'association M2H2A.

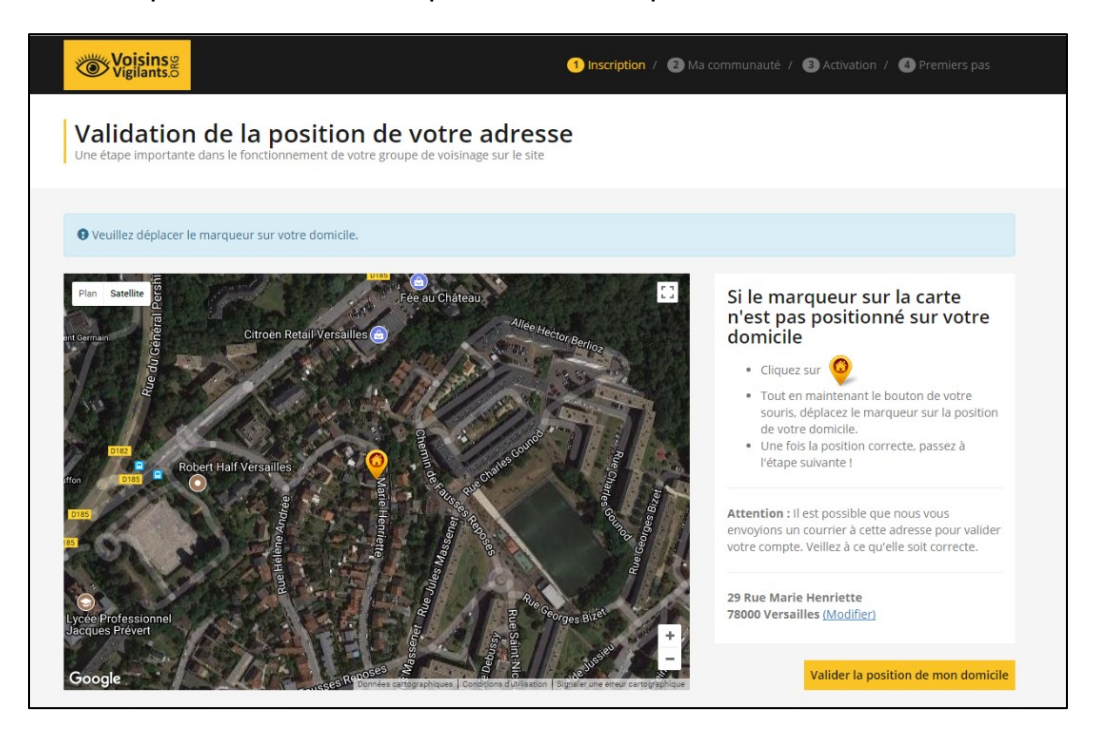

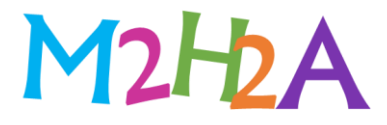

#### 3<sup>ème</sup> étape :

Créer son compte.

| (                                                                                                    |                                                                                                    |                                                                                |
|----------------------------------------------------------------------------------------------------|----------------------------------------------------------------------------------------------------|--------------------------------------------------------------------------------|
| ioogle 🥄 AVORIAZ 1800 - Fran                                                                              |                                                                                                    |                                                                                |
| Voisins P<br>Vigilants.0                                                                                  | 1 Inscription / 😢 Ma                                                                                                    | communauté / ③ Activation / ④ Premiers pas                                     |
| Parfait, passons à la c                                                                                   | réation de votre compte                                                                                                    |                                                                                |
| Creez gratuitement votre compte afin d'avoir un                                                           | acces complet à notre plateforme                                                                                                  |                                                                                |
| Prénom                                                                                                    | Nom                                                                                                    |                                                                                |
| Prénom                                                                                                    | Nom                                                                                                    | Qu'est ce que voisins vigilants ?                                              |
| Adresse email                                                                                             |                                                                                                    |                                                                                |
| cpxx@free.fr                                                                                              |                                                                                                    |                                                                                |
| Mot de passe                                                                                              | Confirmation mot de passe                                                                                                    |                                                                                |
| Mot de passe                                                                                              | Confirmation mot de passe                                                                                                    |                                                                                |
| Votre mot de passe doit comporter au moins 6 car                                                          | actères.                                                                                                    | VOISINS VIGILANTS                                                              |
| Téléphone portable (ex:06 12 34 56 78)                                                                    | Téléphone fixe (ex:01 23 45 67 89)                                                                                                |                                                                                |
| • 06 12 34 56 78                                                                                          | ■ 01 23 45 67 89                                                                                                    | www.voisinsvigilants.org                                                       |
| Vous recevrez gratuitement les alertes par SMS sur<br>numéro à votre voisinage. Si vous n'avez pas de tél | r ce numéro de téléphone. Vous aurez le choix de masquer votre<br>léphone mobile, veuillez saisir votre numéro de téléphone fixe. |                                                                                |
| 🗏 J'ai lu et j'accepte les Conditions Générales d'                                                        | 'Utilisation                                                                                                    | Vous pensez que le dispositif Voisins<br>Vigilants ce n'est que des panneaux ? |
| Passez à l'étape suivante                                                                                 |                                                                                                    |                                                                                |
|                                                                                                    |                                                                                                    |                                                                                |

## 4<sup>ème</sup> étape :

C'est fini 😉.

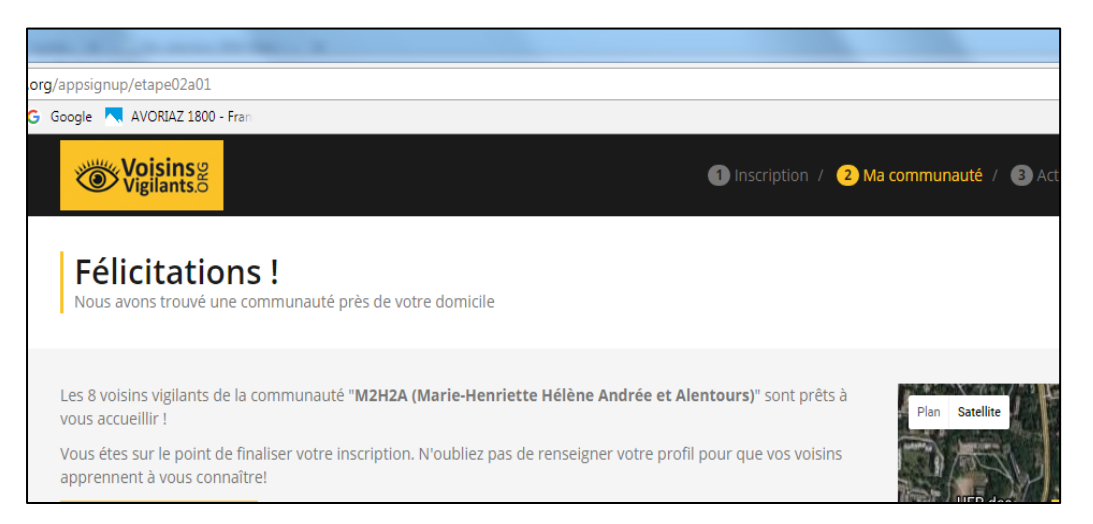

Enfin, il vous reste à télécharger **l'appli voisins vigilants** pour pouvoir en mobilité consulter les nouvelles alertes du quartier ou en déclarer

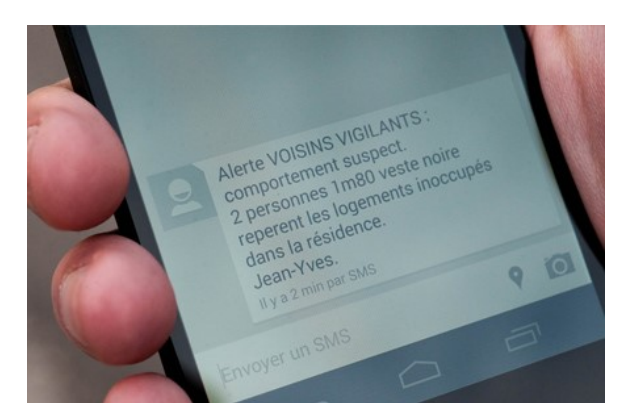

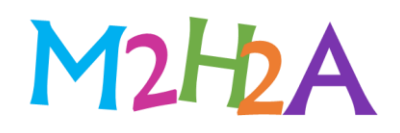

5<sup>ème</sup> étape (si nécessaire) :

Créer une alerte :

**Depuis l'application** cliquer sur l'icône + votre message

puis choisir l'icône alerte et envoyer

A partir du site web cliquer sur le bouton « Lancer une alerte », choisissez un type, renseignez un message et envoyez....

Si vous n'êtes pas connecté à internet, vous pouvez lancer une alerte par SMS en composant le 06 47 49 26 26

Vos Voisins Vigilants (c'est-à-dire les membres M2H2A inscrits) seront informés instantanément par notification, mail et SMS.

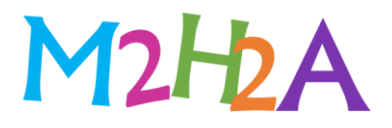